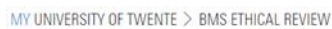

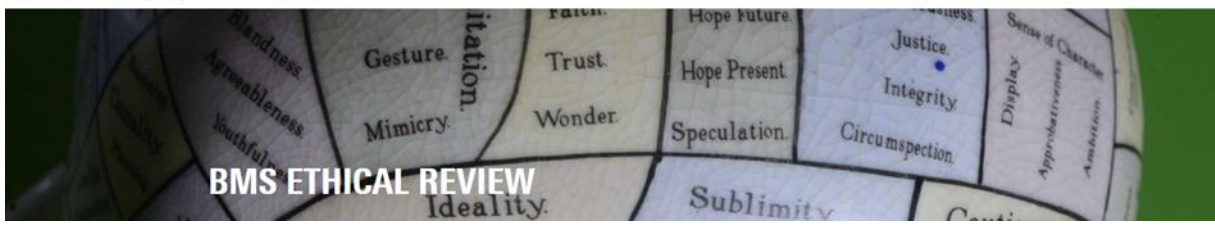

# **Guide Supervisor**

Login: <u>https://webapps.utwente.nl/ethicalreview</u> The ethics web application has a black bar menu at the left, if not visible press in left corner.

### Notified by email

As a Supervisor you will receive an email by 'Ethics Committee BMS' (Subject: BMS EC research project request) notifying you that a research project has been submitted that requires your verification and approval as a Supervisor. The email includes a link to 'Open web form ...'

| UNIVERSITY<br>OF TWENTE | MY UNIVERSITY OF TWENTE > BMS ETHICAL REVIEW                                                                            | Hope Future                                         |
|-------------------------|----------------------------------------------------------------------------------------------------|-----------------------------------------------------|
| Home                    | And they Gesture Trust.                                                                                                 | Hone Present                                        |
| Help<br>About           | Wonder                                                                                                    | Integrity There                                     |
| Logged in as            | BMS ETHICAL REVIEW                                                                                                    | Sublimity Continue                                  |
|                         | MY REQUESTS                                                                                                    |                                                     |
|                         | Reg. 4 Trite                                                                                                    | T Researcher T Application T Approxpery, T Status T |
|                         | 180029 How to submit a request in BMS ethical review                                                                    | Kamphuis-Bilitman, 13-11-2018 - Wasting for PLJM.   |
|                         | HEW REQUEST  ECCEND  Clare scion required  Request being considered  Request being considered  Request being considered |                                                     |

# My Request screen

In the 'My requests' screen you can follow your request(s) in the ethics procedure. The Request in this screen can be your own' as a researcher or the Requests you receive as the responsible Supervisor of a researcher/student.

Check the legend for the meaning of colours, if the Request is:

- <u>'Red'</u> you need to take action,
- 'Blue' means the request is in the procedure but with someone else,
- 'Grey' means the request is approved.
- 'White' means the request is in Draft/Rejected

The upper row of the table enables you to **order Requests by number** (ascending/descending) or **search** (funnel-icon) for a Request number, Title or Researcher etc. You can also see the **Status** of the Request and when you have approved the Request that date will be updated in the table.

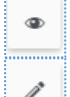

Press to directly **View** the Questionnaire (Research project application form) in PDF.

Press to go to the **Summary of the Request** and **Comments**.

MY UNIVERSITY OF TWENTE > BMS ETHICAL REVIEW

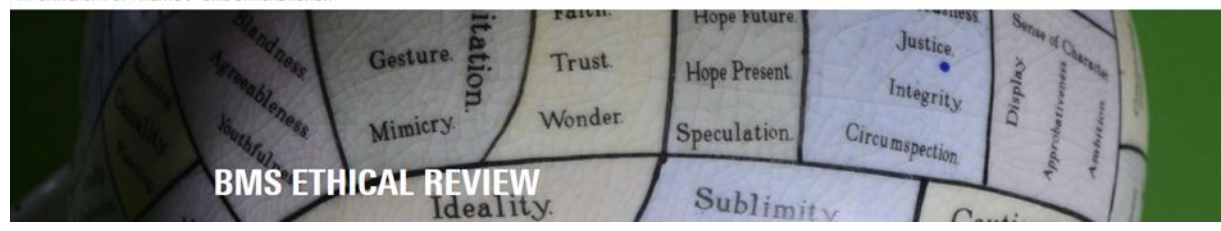

# Summary of the Request

An example of the summary screen:

| HOW TO SUBMIT A REQUEST IN BMS ETHICAL REVIEW                                                                                                    |                                      |                                                                                                    |  |  |
|----------------------------------------------------------------------------------------------------|--------------------------------------|----------------------------------------------------------------------------------------------------|--|--|
| REQUEST NR.                                                                                                    | 180029                               | Title of the research project Request                                                                                                 |  |  |
| APPLICATION DATE                                                                                                    | 13-11-2018                           |                                                                                                    |  |  |
| RESEARCHER                                                                                                    | Kamphuis - Blikman, L.J.M.           |                                                                                                    |  |  |
| RESEARCH DEPARTMENT                                                                                                    | BFD                                  |                                                                                                    |  |  |
| SUPERVISOR                                                                                                    | Aanstoot, F.P.                       |                                                                                                    |  |  |
| role supervisor/reviewer                                                                                                    |                                      |                                                                                                    |  |  |
| REVIEWER                                                                                                    |                                      |                                                                                                    |  |  |
| STATUS                                                                                                    | Waiting for supervisor               |                                                                                                    |  |  |
| SONA                                                                                                    |                                      |                                                                                                    |  |  |
| VIEW QUESTIONNAIRE (PDF)                                                                                                    |                                      |                                                                                                    |  |  |
| 7. ATTACHMENTS                                                                                                    |                                      | <i>If there are Attachments added to the Request you can view them here.</i>                                                          |  |  |
| File                                                                                                    | Date                                 | Download                                                                                                    |  |  |
|                                                                                                    |                                      |                                                                                                    |  |  |
| 8. COMMENTS Type a comment or give reac                                                                                                    |                                      |                                                                                                    |  |  |
| ADD NEW COMMENT                                                                                                    | type, the add-button will turn blue. |                                                                                                    |  |  |
| Please type your comment and click the add butter                                                                                                    |                                      |                                                                                                    |  |  |
|                                                                                                    |                                      |                                                                                                    |  |  |
|                                                                                                    |                                      |                                                                                                    |  |  |
| + ADD                                                                                                    |                                      |                                                                                                    |  |  |
| NOTE: Your comments cannot be edited after they have been added. If you want to add more remarks or questions you will have<br>to add another comment. If you typed in a comment but forgot to click 'Add' before you navigate to another page within the web<br>application your comment will not be saved and you need to return your comment. |                                      |                                                                                                    |  |  |
| APPROVE & REJECT SE                                                                                                    | ND BACK TO RESEARCHER × CLOSE        | <b>State</b> here your <b>decision</b> , the options<br>'Send back to researcher' and 'Reject'<br><b>enable by adding a comment</b> . |  |  |

MY UNIVERSITY OF TWENTE > BMS ETHICAL REVIEW

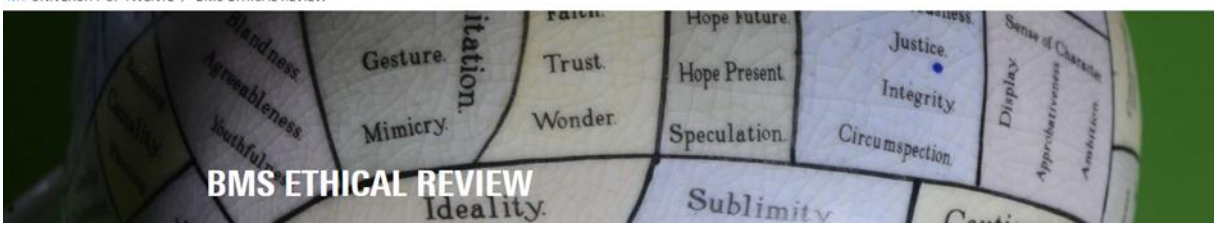

### **Decision & Comments**

In the ethical procedure you can 'Accept', 'send back to the researcher' and 'Reject' a Request, the last two are enabled after you **added a comment**, as a clarification is needed for these decisions.

## Changes by researcher/student

After a researcher/student made changes based on comments by the Supervisor or Committee Member, the Request always needs again the approval of the supervisor.

In the Summary of the Request (via Pencil-icon) you can read/react to the comment, and via 'View Questionnaire' (via Eye-icon) the changes are highlighted red in the PDF.

### Notification emails

The Ethics Web application sends emails from sender 'Ethics Committee BMS', the subject of the email varies from: notification, reminder (max 3x), approval/rejection, or deletion of the submitted BMS EC research project request.